## bwa™ Wi-Fi Modul

# **1-2-3 EASY SCHNELL-INSTALLATIONSHANDBUCH**

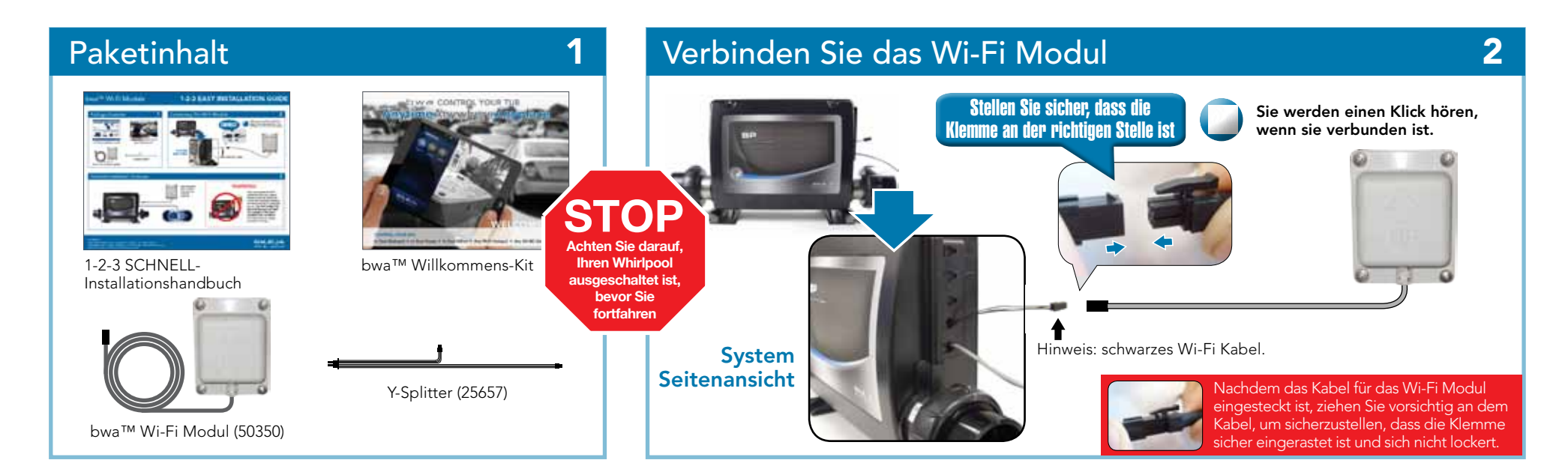

#### Fertige Installationsübersicht

Hinweis: platzieren Sie das Wi-Fi Modul entfernt von Wannenträgern aus Metall

### WARNUNG!

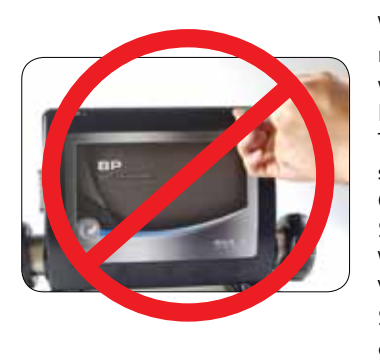

Wenn Sie den Wi-Fi Anschluss nicht auf Ihrem System sehen, wenden Sie sich bitte an einen Elektriker oder einen lokalen SPA Techniker, um den Wi-Fi Anschluss für Sie zu verbinden. ÖFFNEN SIE NICHT DAS SPA SYSTEM UND VERSUCHEN DEN WI-FI ANSCHLUSS SELBST ZU VERBINDEN. Die hohe elektrische Spannung kann Sie schädigen oder töten.

3

0713BPWI-FI\_42238 ©2013 Balboa Water Group. Single Source Solution. Alle Rechte vorbehalten. 1382 Bell Avenue | Tustin, CA 92780 | p 714.384.0384 | www.balboawater.com Balboa hat das Recht, technische Daten ohne Ankündigung zu ändern. iPhone und iPad sind eingetragenen Warenzeichen von Apple Inc. Android ist ein Warenzeichen von Google Inc.

BALB A.

## bwa™ App Installation

## **1-2-3 EASY SCHNELL-INSTALLATIONSHANDBUCH**

BALBQA

water group

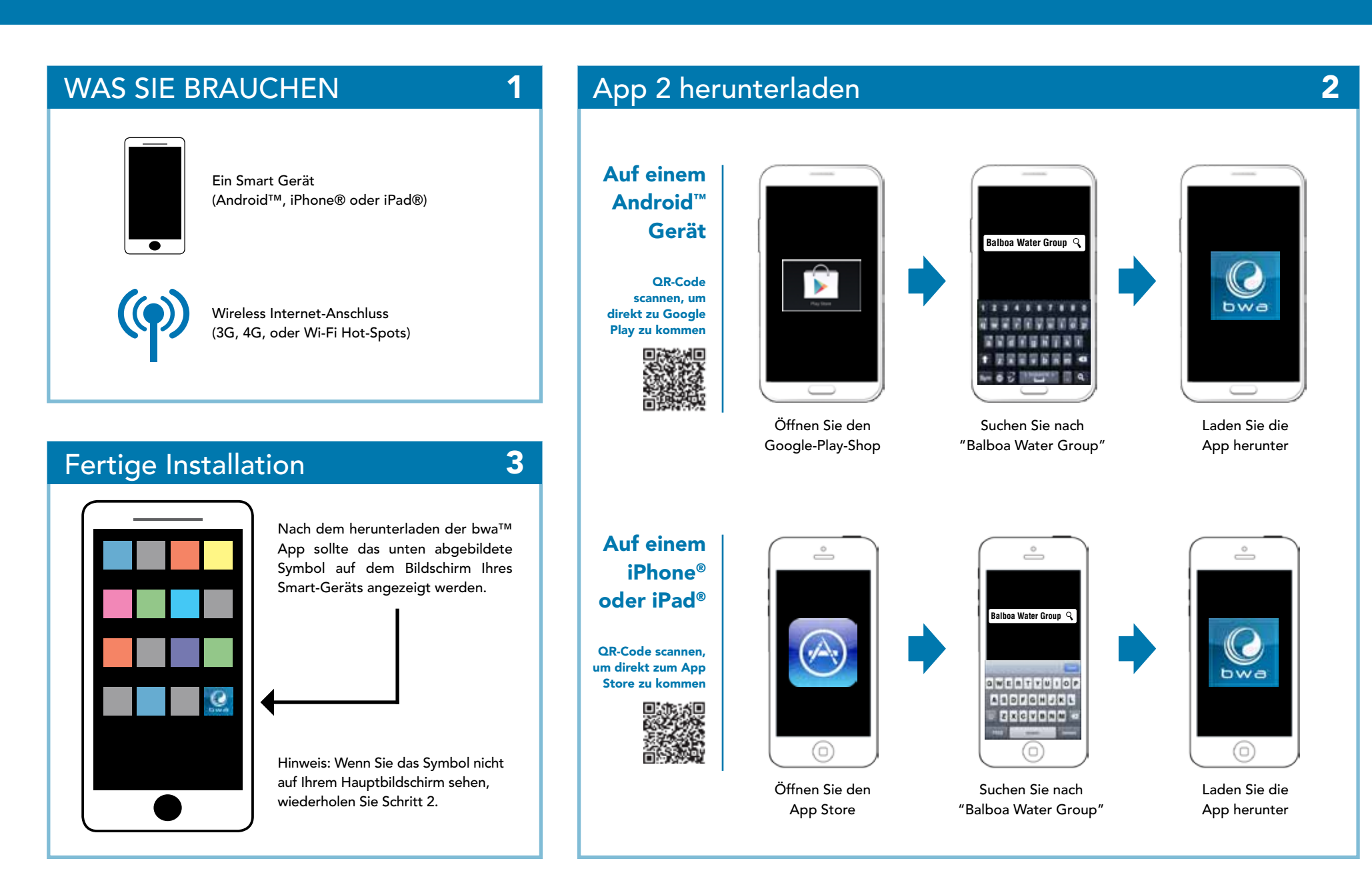

©2013 Balboa Water Group. Single Source Solution. Alle Rechte vorbehalten. 1382 Bell Avenue | Tustin, CA 92780 | p 714.384.0384 | www.balboawater.com

0713BPWI-FI 42238

Balboa hat das Recht, technische Daten ohne Ankündigung zu ändern. iPhone und iPad sind eingetragenen Warenzeichen von Apple Inc. Android ist ein Warenzeichen von Google Inc.